# Hoe plaats ik een bestelling op InktWeb.nl?

Hieronder vindt u een geschreven uitleg over hoe u een bestelling kunt plaatsen op senior.inktweb.nl.

## Stap 1) De juiste producten vinden

Deze website is gebouwd om het zo makkelijk mogelijk te maken om de juiste producten voor uw printer te vinden. Hiervoor moet u weten **welke printer u heeft** of **welk typenummer cartridge** u nodig heeft.

#### Op basis van printernaam

Met de stappenselector kun tu enevoudig op de naam van uw printer zoeken. Die vindt u meestal op de voorkant van de printer en anders aan de achterkant op een sticker.

- U selecteert eerst het merk, dan het type en dan het model.
- Klik vervolgens op Toon mijn cartridges.

| Brother<br>Canon<br>CCV<br>Dell<br>Develop<br>Dymo<br>Epson<br>Fujlsu<br>Gestetner<br>HP<br>IBM<br>Infotec<br>Kodak | <ul> <li>MPC Series<br/>Muti/PASS-serie<br/>NP-serie<br/>Overige series<br/>PC-serie<br/>PIXMA serie<br/>S-serie<br/>Selphy-serie<br/>SmatBase-serie<br/>W-serie<br/>H-SENSYS<br/>I-serie</li> <li>I-Serie</li> </ul> | <ul> <li>MG3250</li> <li>MG3350</li> <li>MG4150</li> <li>MG4250</li> <li>MG5150</li> <li>MG5350</li> <li>MG5550</li> <li>MG5650</li> <li>MG6150</li> <li>MG6250</li> <li>Y</li> <li>MG6350</li> </ul> |
|----------------------------------------------------------------------------------------------------|----------------------------------------------------------------------------------------------------|----------------------------------------------------------------------------------------------------|
|                                                                                                    |                                                                                                    | Toon mijn cartridges                                                                                                    |

Afbeelding 1: stappenselector

#### Op basis van cartridge nummer

Hebt u nog een oude cartridge? Dan kunt u via de zoekfunctie ook direct op dat specifieke nummer zoeken. De zoekfunctie werkt het beste met korte zoektermen — "*cli-551*" in plaats van "*canon pixma cli-551 zwart*".

### Stap 2) De cartridges in het winkelmand plaatsen

| Canon BCI-6MP                                                                                   | zwart en kle                                                                                                    | ur (Inktjet cartridge)   |  |  |
|-------------------------------------------------------------------------------------------------|----------------------------------------------------------------------------------------------------|--------------------------|--|--|
|                                                                                                 | € 10,63 <i>normaal</i> € 12,50<br>Voorraad: Ruimschoots op voorraad<br>Levertijd: Besteld voor 20:00, morgen in huis * |                          |  |  |
|                                                                                                 | Aantal: 1                                                                                                    | Toevoegen aan winkelmand |  |  |
| <ul> <li>1 jaar garantie</li> <li>14 dagen bedenktermijn</li> <li>Uitstekende priis-</li> </ul> | Gewicht:                                                                                                    | 95 gram                  |  |  |
| kwaliteitsverhouiding                                                                           | Inhoud:                                                                                                    | 5 stuks                  |  |  |
|                                                                                                 | Aantal pagina's:                                                                                                    | 0 pagina's               |  |  |
|                                                                                                 | Kleur:                                                                                                    | zwart en kleur           |  |  |
|                                                                                                 | Туре:                                                                                                    | Inktjet cartridge        |  |  |
| _                                                                                               |                                                                                                    | _                        |  |  |

### Afbeelding 2: product in winkelmand plaatsen

Na het vinden van de juiste producten kunt u de producten in uw winkelmand plaatsen door de klikken op **Toevoegen aan winkelmand**.

Indien u geen grote groene "Toevoegen aan winkelmand" knop ziet klik op de productnaam om op de pagina te komen over het betreffende product. Naast extra specificaties en de voorraad status kunt u hier ook het product aan uw winkelwagen toevoegen.

## Stap 3) Uw winkelmandje afrekenen

Is uw bestelling compleet? Dan kunt u uw bestelling plaatsen door naar het winkelmandje te gaan. Klik hiervoor rechtboven op het **Winkelmandje**.

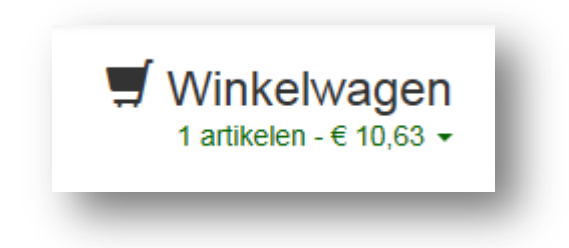

#### Afbeelding 3: winkelmandje

Vervolgens ziet u in dit overzicht uw bestelling. U kunt hier de aantallen wijzigen en producten verwijderen. De korting die u als SeniorWeb-lid ontvangt is direct in het winkelmandje verwerkt. Alles compleet, rond dan uw bestelling af door te klikken op **Bestelling Afronden**.

| roduct                               |                                                    | Aantal | Prijs      | Totaal     |                     |
|--------------------------------------|----------------------------------------------------|--------|------------|------------|---------------------|
| Canon BC<br>(Compatib<br>Voorraad: O | il-6 Multipack zwart en kleur<br>le)<br>p voorraad | 1      | €<br>10,63 | €<br>10,63 | X Verwijder         |
|                                      |                                                    |        |            | Subtotaal  | € 10,63             |
|                                      |                                                    |        | Verze      | endkosten  | € 0,00              |
|                                      |                                                    |        |            | Totaal     | € 10,63             |
| leeft u een kortings of              | vouchercode?                                       |        |            |            | Bestelling afronden |

Afbeelding 3: inhoud winkelmandje

### Stap 4) Uw adresgegevens invoeren

Op deze stap voert u uw adresgegevens in. Uw **voornaam**, **achternaam**, **e-mailadres** (voor het sturen van bevestigingen), **wachtwoord** (een door u zelf verzonnen wachtwoord), **land** (staat standaard op Nederland), **postcode** (bijvoorbeeld *1703DA*), **huisnummer** (bijvoorbeeld *27*), **huisnummer toevoeging** (bijvoorbeeld *A*, mag ook leeg zijn indien niet van toepassing). Op basis van deze gegevens wordt automatisch **straat-** en **plaatsnaam** ingevuld. Controleer of dit correct is en pas indien nodig aan.

Klik op Naar Afrekenen om naar de volgende stap te gaan.

| Voornaam          | Martijn 🗸                                                |  |  |  |  |  |
|-------------------|----------------------------------------------------------|--|--|--|--|--|
| Achternaam        | Oud 🗸                                                    |  |  |  |  |  |
| E-mailadres       | senior@inktweb.nl                                        |  |  |  |  |  |
| Vachtwoord        | ••••••                                                   |  |  |  |  |  |
|                   | Een uniek wachtwoord is een veilig wachtwoord.           |  |  |  |  |  |
| Land              | Nederland                                                |  |  |  |  |  |
| Postcode          | 1703DA         ✔         Huisnummer         27         ✔ |  |  |  |  |  |
| Straatnaam        | W.M. Dudokweg                                            |  |  |  |  |  |
| Plaats            | Heerhugowaard                                            |  |  |  |  |  |
| Mijn bestelling a | afleveren op een ander adres                             |  |  |  |  |  |
|                   | Naar afrekenen                                           |  |  |  |  |  |

Afbeelding 2: uw adresgegevens invoeren

## Stap 5) Uw bestelling definitief plaatsen

We zijn er bijna! Op deze pagina kunt u nog een laatste keer controleren of alles klopt.

- 1. Zijn uw ingevulde adresgegevens juist?
- 2. Zijn de producten goed besteld?

Zo ja, klik op "**Bestellen met betaalplicht**" om uw bestelling af te ronden en uw betaalmethode te kiezen.

### Vragen over uw bestelling?

Inktweb.nl staat graag voor u klaar om u te helpen met vragen. U kunt ons op de volgende manier bereiken:

E-mailadres: senior@inktweb.nl

Telefoonnummer: 072-5675055